# Dépannage du chemin de données Firepower Phase 5 : Stratégie SSL

## Contenu

Introduction Conditions préalables Dépannage de la phase de stratégie SSL Vérifier les champs SSL dans les événements de connexion Déboguer la stratégie SSL Générer une capture de paquets déchiffrée Rechercher les modifications Hello du client (CHMod) Assurez-vous que le client a confiance pour déconnecter l'autorité de certification pour déchiffrer/déconnecter Étapes d'atténuation Ajouter des règles de déchiffrement (DnD) Réglage de la modification Hello du client Données à fournir au TAC Étape suivante

## Introduction

Cet article fait partie d'une série d'articles qui expliquent comment dépanner systématiquement le chemin de données sur les systèmes Firepower pour déterminer si les composants de Firepower peuvent affecter le trafic. Reportez-vous à l'<u>article Présentation</u> pour obtenir des informations sur l'architecture des plates-formes Firepower et des liens vers les autres articles de dépannage du chemin de données.

Cet article couvre la cinquième étape du dépannage du chemin de données Firepower, la fonction de stratégie SSL (Secure Sockets Layer).

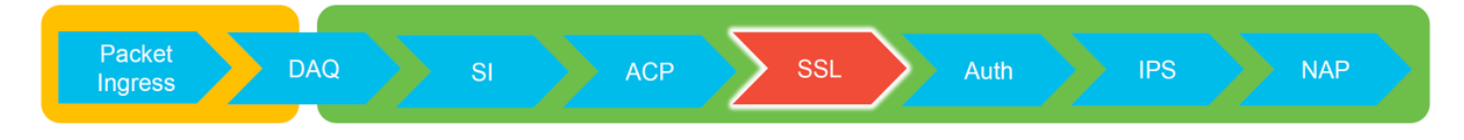

# Conditions préalables

- Les informations de cet article s'appliquent à toute plate-forme Firepower Décryptage SSL pour ASA (Adaptive Security Appliance) avec les services FirePOWER (module SFR) uniquement disponible dans la version 6.0+La fonction de modification Hello du client n'est disponible que dans la version 6.1+
- Confirmer que la stratégie SSL est utilisée dans la stratégie de contrôle d'accès

| Overview Analysis Policies                                                                                  | Devices Objects        | AMP Intelligence     |                    |                   |                 |  |  |  |
|----------------------------------------------------------------------------------------------------|------------------------|----------------------|--------------------|-------------------|-----------------|--|--|--|
| Access Control + Access Control                                                                             | Network Discovery      | Application Detector | s Correlation      | Actions •         |                 |  |  |  |
| test<br>Enter Description  Prefilter Policy: Default Prefilter Policy: TEST, SSI, POLICY.                   |                        |                      |                    |                   |                 |  |  |  |
| Prefilter Policy:         Default Prefilter Policy           Rules         Security Intelligence         HT | TP Responses Advan     | ced                  | SSL Policy: TEST S | <u>ISL POLICY</u> |                 |  |  |  |
| General Settings                                                                                            |                        |                      |                    |                   | Ø               |  |  |  |
| Maximum URL characters to store in                                                                          |                        |                      | 1024               |                   |                 |  |  |  |
| Allow an Interactive Block to bypass                                                                        | blocking for (seconds) |                      |                    |                   | 600             |  |  |  |
| Retry URL cache miss lookup                                                                                 |                        |                      |                    |                   | Yes             |  |  |  |
| Enable Threat Intelligence Director                                                                         |                        |                      |                    |                   | Yes             |  |  |  |
| Inspect traffic during policy apply                                                                         |                        |                      |                    |                   | Yes             |  |  |  |
| Identity Policy Settings                                                                                    |                        |                      |                    |                   | Ø               |  |  |  |
| Identity Policy                                                                                             |                        |                      |                    |                   | None            |  |  |  |
| SSL Policy Settings                                                                                         |                        |                      |                    |                   | Ø               |  |  |  |
| SSL Policy to use for inspecting encr                                                                       | ypted connections      |                      |                    |                   | TEST_SSL_POLICY |  |  |  |

#### • Vérifiez que la journalisation est activée pour toutes les règles, y compris 'Action par défaut'

| #   | Name                             | Sour<br>Zones   | Dest<br>Zones | Source<br>Netw | Dest<br>Netw | VLA       | Us    | Appli   | Sour     | Dest         | Categories                      | SSL   | Action                       |     |
|-----|----------------------------------|-----------------|---------------|----------------|--------------|-----------|-------|---------|----------|--------------|---------------------------------|-------|------------------------------|-----|
| Adı | ministrator Rules                |                 |               |                |              |           |       |         |          |              |                                 |       |                              |     |
| Thi | is category is empty             |                 |               |                |              |           |       |         |          |              |                                 |       |                              |     |
| Sta | ndard Rules                      |                 |               |                |              |           |       |         |          |              |                                 |       |                              |     |
| 1   | 🕕 DnD banking                    | any             | any           | any            | any          | any       | any   | any     | any      | any          | Einancial Services (Any Reputat | o any | $\Rightarrow$ Do not decrypt | 🥒 🗎 |
| 2   | decrypt outbound suspicious      | 👬 inside        | 🚑 outside     | any            | any          | any       | any   | any     | any      | any          | Any (Reputations 1-2)           | anv   | Decrypt - Resign             | 0   |
| Roo | Editing Rule - DnD banking       |                 |               |                |              |           |       |         |          |              | ? ×                             |       |                              |     |
| Thi | Name DnD banking                 |                 |               |                | 🗹 En         | abled     |       | Move    |          |              |                                 |       |                              |     |
| De  | Action -> Do not decrypt         | *               |               |                |              |           |       |         |          |              |                                 |       |                              | × 📘 |
|     | Zones Networks VLAN Ta           | ags User        | s Applicati   | ions Ports     | S Catego     | ry Certif | îcate | DN Cert | Status ( | Cipher Suite | Version Logging                 |       |                              |     |
|     | Log at End of Connection         | _               | — Enab        | le Logo        | ging         |           |       |         |          |              |                                 |       |                              |     |
|     | Send Connection Events to:       |                 |               |                |              |           |       |         |          |              |                                 |       | <pre>/</pre>                 |     |
|     | Syslog Select a Syslog Alert Con | figuration      |               |                | v 0          |           |       |         |          |              |                                 |       |                              |     |
|     | SNMP Trap Select an SNMP Alert   | t Configuration | on            |                | ~            | 0         |       |         |          |              |                                 |       |                              |     |
|     |                                  |                 |               |                |              |           |       |         |          |              |                                 | /     |                              |     |
|     |                                  |                 |               |                |              |           |       |         |          |              | Save Cancel                     |       |                              |     |
|     | L                                |                 |               |                |              |           |       |         |          |              |                                 |       |                              |     |

- Cochez l'onglet Actions non décryptables pour voir si une option est définie pour bloquer le trafic
- Dans les événements Connection, lorsque vous êtes dans la table des événements de connexion, activez tous les champs avec 'SSL' dans le nom
   La plupart sont désactivées par défaut et doivent être activées dans la visionneuse Événements de connexion

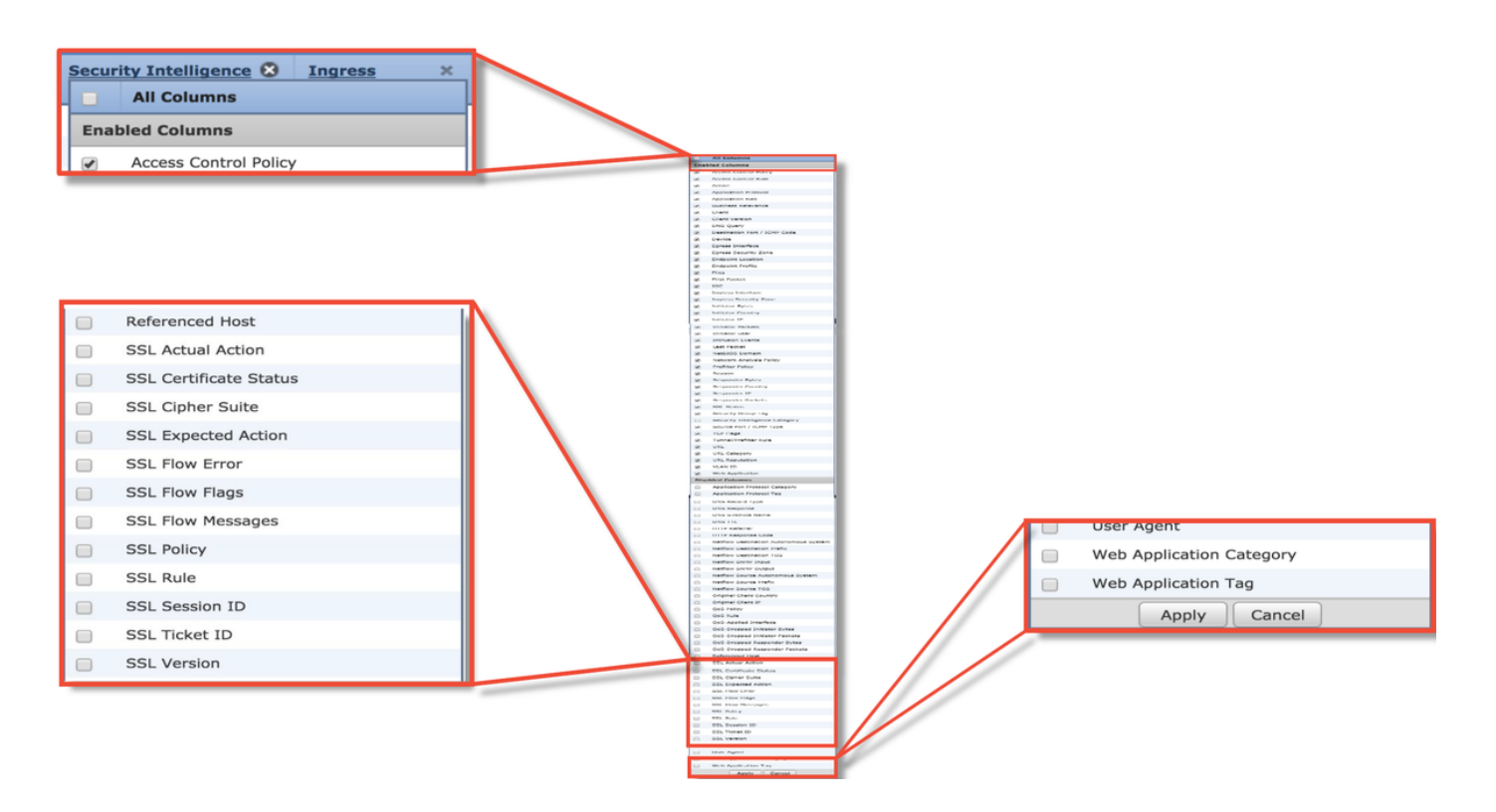

## Dépannage de la phase de stratégie SSL

Des étapes spécifiques peuvent être suivies pour aider à comprendre pourquoi la stratégie SSL peut abandonner le trafic qui est censé être autorisé.

## Vérifier les champs SSL dans les événements de connexion

Si la stratégie SSL est suspectée de provoquer des problèmes de trafic, la première place à vérifier est la section Événements de connexion (sous **Analyse > Connexions > Événements**) après avoir activé tous les champs SSL, comme indiqué ci-dessus.

Si la stratégie SSL bloque le trafic, le champ **Motif** affiche « Bloquer SSL ». La colonne **Erreur de flux SSL** contient des informations utiles sur la raison pour laquelle le blocage s'est produit. Les autres champs SSL contiennent des informations sur les données SSL détectées par Firepower dans le flux.

| Connection Events (switch workflow)<br>Connections with Application Details > Table View of Connection Events<br>• Search Constraints (Edit Search Save Search) |                      |                                              |                           |                 |                 |                    | SSL E                  | Blocking                  |                             |               |                 |                      |                                     |                    |
|----------------------------------------------------------------------------------------------------|----------------------|----------------------------------------------|---------------------------|-----------------|-----------------|--------------------|------------------------|---------------------------|-----------------------------|---------------|-----------------|----------------------|-------------------------------------|--------------------|
|                                                                                                    | + <u>Firs</u>        | st Packet ×                                  | Last Packet ×             | <u>Action</u> × | <u>Reason</u> × | <u>Initiator I</u> | P × Initiato<br>Countr | r × <u>Responder IP</u> × | Responder ×<br>Country      |               |                 | Cause o<br>SSL failt | f the<br>ure                        |                    |
| 4 0                                                                                                    | 2017-                | 05-30 13:09:23                               | 2017-05-30 13:09:24       | Block           | SSL Block       | 192.168            | .1.200                 | 16.58.217.138             | usa 🔤                       |               |                 |                      |                                     |                    |
| 4.0                                                                                                    | 2017-                | 05-30 13:08:53                               | 2017-05-30 13:08:54       | Block           | SSL Block       | 192.168            | .1.200                 | 216.58.217.138            | USA USA                     |               |                 |                      |                                     |                    |
| 1 0                                                                                                    | 2017-                | 05-30 13:08:23                               | 2017-05-30 13:08:24       | Block           | SSL Block       | 192.16 🗐           | SSL Status ×           | SSL Flow Error ×          |                             |               | SSL Actual ×    | <u>SSL</u> ×         | <u>SSL</u> ×                        | <u>SSL</u> ×       |
| 4 0                                                                                                    | 2017-                | 05-30 13:08:19                               | 2017-05-30 13:08:20       | Block           | SSL Block       | 🗐 <u>192.16</u>    |                        |                           |                             |               | Action          | Action               | <u>Certificate</u><br><u>Status</u> | Version            |
| 1 0                                                                                                    | 2017-0               | 05-30 13:07:53                               | 2017-05-30 13:07:54       | Block           | SSL Block       | J <u>192.16</u>    | Decrypt (Resid         | DUB CRYPTO OPENSSI        | RSA OP FAILURE (            | 0xb7000a20)   | ecrypt (Resign) | Decrypt (Resign)     | Valid                               | TLSv1.2            |
| 4 0                                                                                                    | 2017-                | 05-30 13:07:23                               | 2017-05-30 13:07:24       | Block           | SSL Block       | 192.16             | Decrypt (Resid         | IN PUB CRYPTO OPENSSI     | RSA OP FAILURE (            | 0xb7000a20)   | ecrypt (Resign) | Decrypt (Resign)     | Valid                               | TLSv1.2            |
| eer                                                                                                    | flow                 |                                              |                           |                 |                 |                    | Decrypt (Resid         | DUB CRYPTO OPENSSI        | RSA OP FAILURE (            | 0xb7000a20)   | ecrypt (Resign) | Decrypt (Resign)     | Valid                               | TLSv1.2            |
| 55                                                                                                    |                      | v                                            |                           |                 |                 |                    | Decrypt (Resid         | IN PUB_CRYPTO_OPENSS      | RSA OP FAILURE (            | 0xb7000a20)   | ecrypt (Resign) | Decrypt (Resign)     | Valid                               | TLSv1.2            |
| Tiag                                                                                                    | IS TO                | wnat                                         |                           |                 |                 |                    | Decrypt (Resid         | IN PUB CRYPTO OPENSS      | RSA OP FAILURE (            | 0xb7000a20)   | ecrypt (Resign) | Decrypt (Resign)     | Valid                               | TLSv1.2            |
| nap                                                                                                    | pene                 | ed 🔪                                         |                           |                 |                 |                    | Decrypt (Resid         | n PUB_CRYPTO_OPENSS       | RSA OP FAILURE (            | 0xb7000a20)   | ecrypt (Resign) | Decrypt (Resign)     | Valid                               | TLSv1.2            |
| wit                                                                                                    | h flov               | N                                            |                           |                 |                 |                    |                        |                           |                             |               |                 |                      |                                     |                    |
| SSL ×<br>Rule                                                                                                    | SSL<br>Session<br>ID | × <u>SSL</u> ×<br><u>Ticket</u><br><u>ID</u> | SSL Flow Flags ×          |                 |                 |                    |                        |                           |                             |               |                 | SSL Flow I           | Messages ×                          |                    |
| MITM                                                                                                    | <u>0x0</u>           | <u>0x0</u>                                   | VALID, INITIALIZED, SSL D | ETECTED, CERTI  | FICATE DECODED  | FULL HANDS         | AKE, CLIENT HELLO      | SESSTKT, SERVER HELLO SES | STKT, CH_PROCESSED,         | SH_PROCESSED, | CH CIPHERS MODI | IFIED, CLIENT HEL    | LLO, SERVER HELLO,                  | SERVER CERTIFICATE |
| MITM                                                                                                    | <u>0x0</u>           | <u>0x0</u>                                   | VALID, INITIALIZED, SSL D | ETECTED, CERTI  | FICATE_DECODED  | FULL HANDS         | AKE, CLIENT_HELLO      | SESSTKT, SERVER HELLO SES | STKT, CH_PROCESSED,         | SH_PROCESSED, | CH_CIPHERS_MODI | IFIED, CLIENT HEL    | LLO, SERVER_HELLO,                  | SERVER_CERTIFICATE |
| MITM                                                                                                    | <u>0x0</u>           | <u>0x0</u>                                   | VALID, INITIALIZED, SSL D | ETECTED, CERTI  | FICATE_DECODED  | , FULL HANDS       | AKE, CLIENT_HELLO      | SESSTKT, SERVER HELLO SES | STKT, CH_PROCESSED,         | SH_PROCESSED, | CH_CIPHERS_MOD  | IFIED, CLIENT HEL    | LLO, SERVER_HELLO,                  | SERVER_CERTIFICATE |
| MITM                                                                                                    | <u>0x0</u>           | <u>0x0</u>                                   | VALID, INITIALIZED, SSL D | ETECTED, CERTI  | FICATE_DECODED  | FULL HANDS         | AKE, CLIENT_HELLO      | SESSTKT, SERVER HELLO SES | STKT, CH_PROCESSED,         | SH_PROCESSED, | CH_CIPHERS_MOD  | IFIED, CLIENT HEL    | LLO, SERVER_HELLO,                  | SERVER_CERTIFICATE |
| MITM                                                                                                    | <u>0x0</u>           | <u>0x0</u>                                   | VALID, INITIALIZED, SSL D | ETECTED, CERTI  | FICATE DECODED  | FULL HANDS         | AKE, CLIENT HELLO      | SESSINT, SERVER HELLO SES | STKT, CH PROCESSED,         | SH PROCESSED, | CH CIPHERS MOD  | IFIED, CLIENT HEI    | LLO, SERVER HELLO,                  | SERVER CERTIFICATE |
| PILLPI                                                                                                    | VAV                  | VAV                                          | VALUE, INCLIACIZED, SSL D | CERTED, CERTE   | FIGATE_DECODED  | PULL HANUS!        | IAKE, GLIENT HELLO     | SESSINI, SERVER HELLO SES | arki, <u>un PROCESSED</u> , | an_PROCESSED, | CH_CIPICRS_MOD  | CLIENT MEL           | and, BERVER HELLO,                  | SERVER_GERTIFICATE |

Ces données peuvent être fournies au centre d'assistance technique Cisco (TAC) lors de l'ouverture d'un dossier pour la politique SSL. Pour exporter facilement ces informations, vous pouvez utiliser le bouton **Concepteur de rapports** situé dans le coin supérieur droit.

Si vous cliquez sur ce bouton dans la section Événements de connexion, les filtres et les options de fenêtre de temps sont copiés automatiquement dans le modèle de rapport.

| Bookmark This Page | Report Designer | Dashboard    | View Bookmarks    | Search     |
|--------------------|-----------------|--------------|-------------------|------------|
|                    |                 |              |                   |            |
| 0                  |                 |              |                   |            |
|                    | 2019            | -06-28 09:54 | 4:40 - 2019-06-28 | 11:02:2    |
|                    |                 |              |                   | Frank alia |
|                    |                 |              |                   | Expandin   |

Assurez-vous que tous les champs SSL mentionnés sont ajoutés à la section 'Champ'.

| Overview Analysis P                 | Policies Devices Objects AMP Intelligence                                                               |                         |                                                       |                                                                                               | Deploy 🥵 System Help 🕶 Global \ admin                                   |
|-------------------------------------|----------------------------------------------------------------------------------------------------|-------------------------|-------------------------------------------------------|-----------------------------------------------------------------------------------------------|-------------------------------------------------------------------------|
| Dashboards • Reporting              | g Summary 🔹                                                                                             |                         |                                                       |                                                                                               |                                                                         |
| Reports Report Temp                 | lates                                                                                                   |                         |                                                       |                                                                                               | 🔚 Save 📳 Generate 🛛 🐲 Advanc                                            |
| Report Title Report of Conne        | ction Events (10)                                                                                       |                         |                                                       |                                                                                               | 0                                                                       |
| Report Sections                     |                                                                                                    |                         |                                                       |                                                                                               |                                                                         |
|                                     |                                                                                                    |                         |                                                       |                                                                                               | ab 83 🔀 🖬 🕹 😽                                                           |
| Connections with Appl               | ication Details                                                                                         |                         |                                                       |                                                                                               | + - 3                                                                   |
| Table<br>Preset<br>Format<br>Search | Connection Events None None None                                                                        | •                       | Section Description<br>Time Window<br>Maximum Results | \$ <time window="">\$<constraints> Inherit Time Window ⊘ Last hour 10000</constraints></time> | /                                                                       |
| Fields                              | First Packet, Last Packet, Action, Reason, Initiator IP, Initiator Country, Responde                    | r IP, Responder Cour 🖉  |                                                       |                                                                                               | Preview                                                                 |
| Table View of Connect               | ion Events                                                                                              |                         |                                                       |                                                                                               | + - 1                                                                   |
| Table                               | Connection Events                                                                                       | ÷)                      | Section Description                                   | \$ <time \$<constraints="" windows=""></time>                                                 | 1                                                                       |
| Preset                              | None                                                                                                    | *)                      | Time Window                                           | Inherit Time Window  GLast hour                                                               |                                                                         |
| Format                              | 💼 🖄 🧔                                                                                                   |                         | Maximum Results                                       | 10000                                                                                         |                                                                         |
| Search                              | None                                                                                                    | ;)                      |                                                       |                                                                                               |                                                                         |
| Fields                              | First Packet, Last Packet, Action, Reason, Initiator IP, Initiator Country, Initiator L                 | Jser, Responder IP, F 🥔 |                                                       |                                                                                               |                                                                         |
| Table Field Selector                |                                                                                                    | 2                       |                                                       |                                                                                               | ×                                                                       |
|                                     |                                                                                                    |                         |                                                       |                                                                                               | O Add Field •                                                           |
| Code 😂 SSL Statu<br>No Sort :       | SSL Flow Error SSL Actual Action SSL Expected Action<br>No Sort \$ - \$ No Sort \$ - \$ No Sort \$ - \$ | No Sort \$ - \$         | SSL Version 🤤 SSL<br>No Sort ‡ - ‡ N                  | Cipher Suite 😂 SSL Policy 🤤 SSL Rule<br>Io Sort 🕴 - 🗧 No Sort 🛊 - 🕴 No Sort 🛊                 | SSL Session ID<br>SSL Session ID<br>No Sort ‡ - ‡ No Sort ‡ - ‡ No Sort |
|                                     |                                                                                                    |                         |                                                       |                                                                                               | OK Cancel                                                               |

Cliquez sur Generate pour créer un rapport au format PDF ou CSV.

## Déboguer la stratégie SSL

Si les événements de connexion ne contiennent pas suffisamment d'informations sur le flux, le débogage SSL peut être exécuté sur l'interface de ligne de commande (CLI) de Firepower.

**Note**: Tout le contenu de débogage ci-dessous est basé sur le déchiffrement SSL qui se produit dans le logiciel sur l'architecture x86. Ce contenu n'inclut pas les débogages des fonctionnalités de déchargement matériel SSL qui ont été ajoutées dans la version 6.2.3 et ultérieures, qui sont différentes.

**Note**: Sur les plates-formes Firepower 9300 et 4100, le shell en question est accessible via les commandes suivantes :

# connexion du module 1 console

Firepower-module1> connect ftd

>

Pour les instances multiples, l'interface de ligne de commande du périphérique logique est accessible à l'aide des commandes suivantes.

#### # connect module 1 telnet

#### Firepower-module1> connect ftd ftd1

Connexion à la console du conteneur ftd(ftd1)... Entrez « exit » pour revenir à l'interface de ligne de commande de démarrage.

>

La commande **system support ssl-debug debug\_policy\_all** peut être exécutée pour générer des informations de débogage pour chaque flux traité par la stratégie SSL.

Attention : Le processus Snort doit être redémarré avant et après l'exécution du débogage SSL, ce qui peut entraîner l'abandon de quelques paquets en fonction des stratégies Snort down et du déploiement utilisé. Le trafic TCP sera retransmis, mais le trafic UDP peut être affecté de manière négative si les applications passant par le pare-feu ne tolèrent pas une

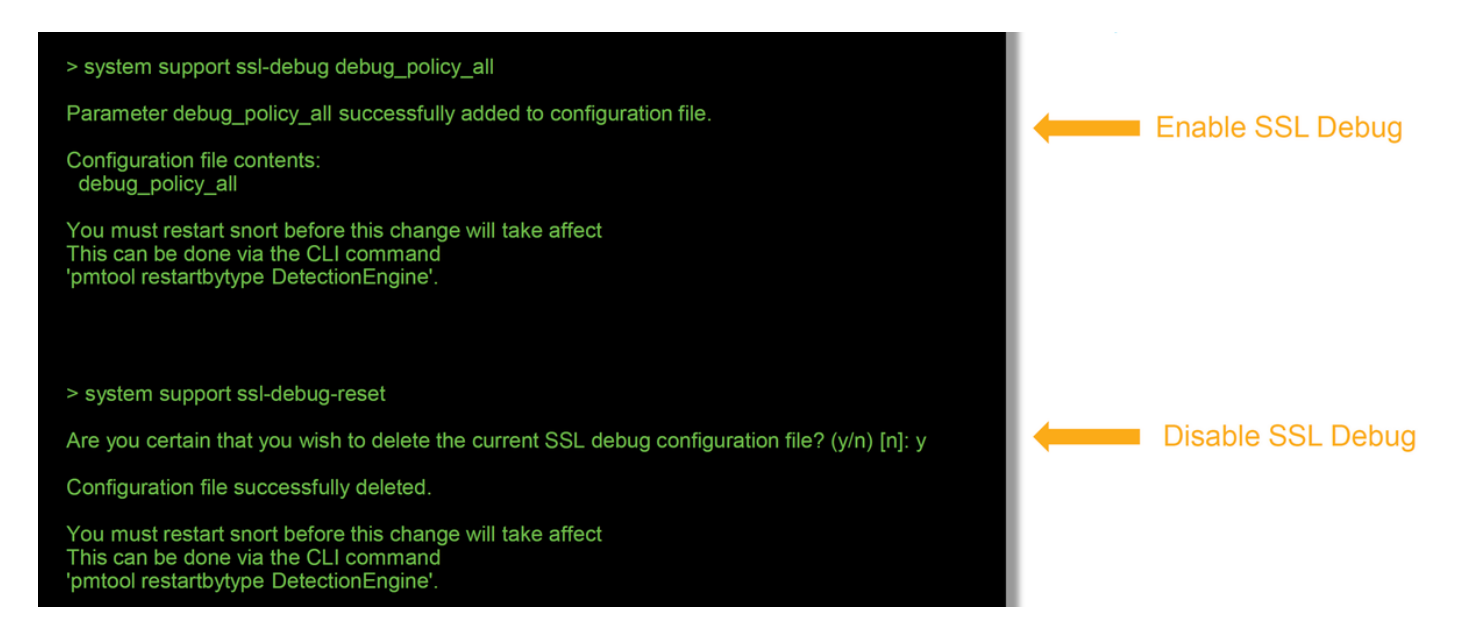

Avertissement : N'oubliez pas de désactiver le débogage après la collecte des données nécessaires à l'aide de la commande system support ssl-debug-reset.

Il y aura un fichier écrit pour chaque processus Snort exécuté sur le périphérique Firepower. L'emplacement des fichiers sera le suivant :

- /var/common pour les plates-formes non FTD
- /ngfw/var/common pour plates-formes FTD

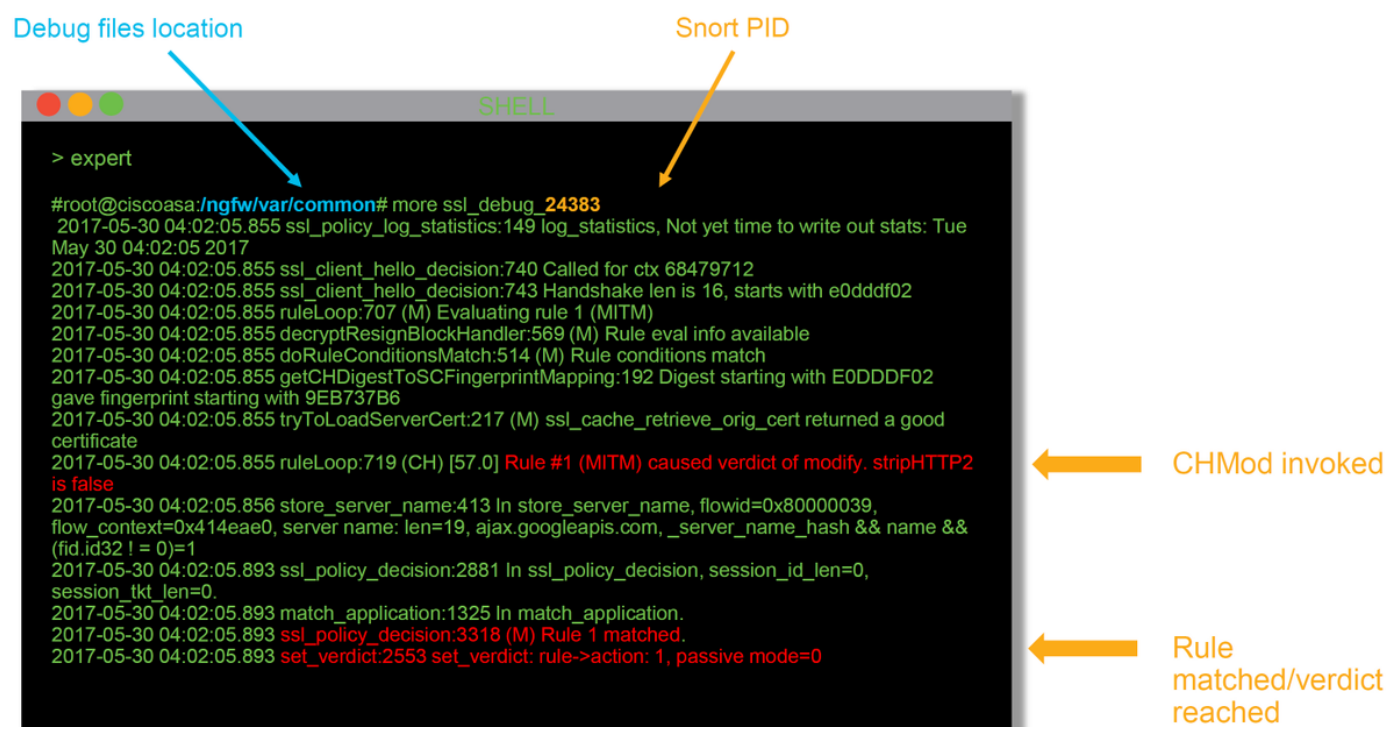

Voici quelques-uns des champs utiles dans les journaux de débogage.

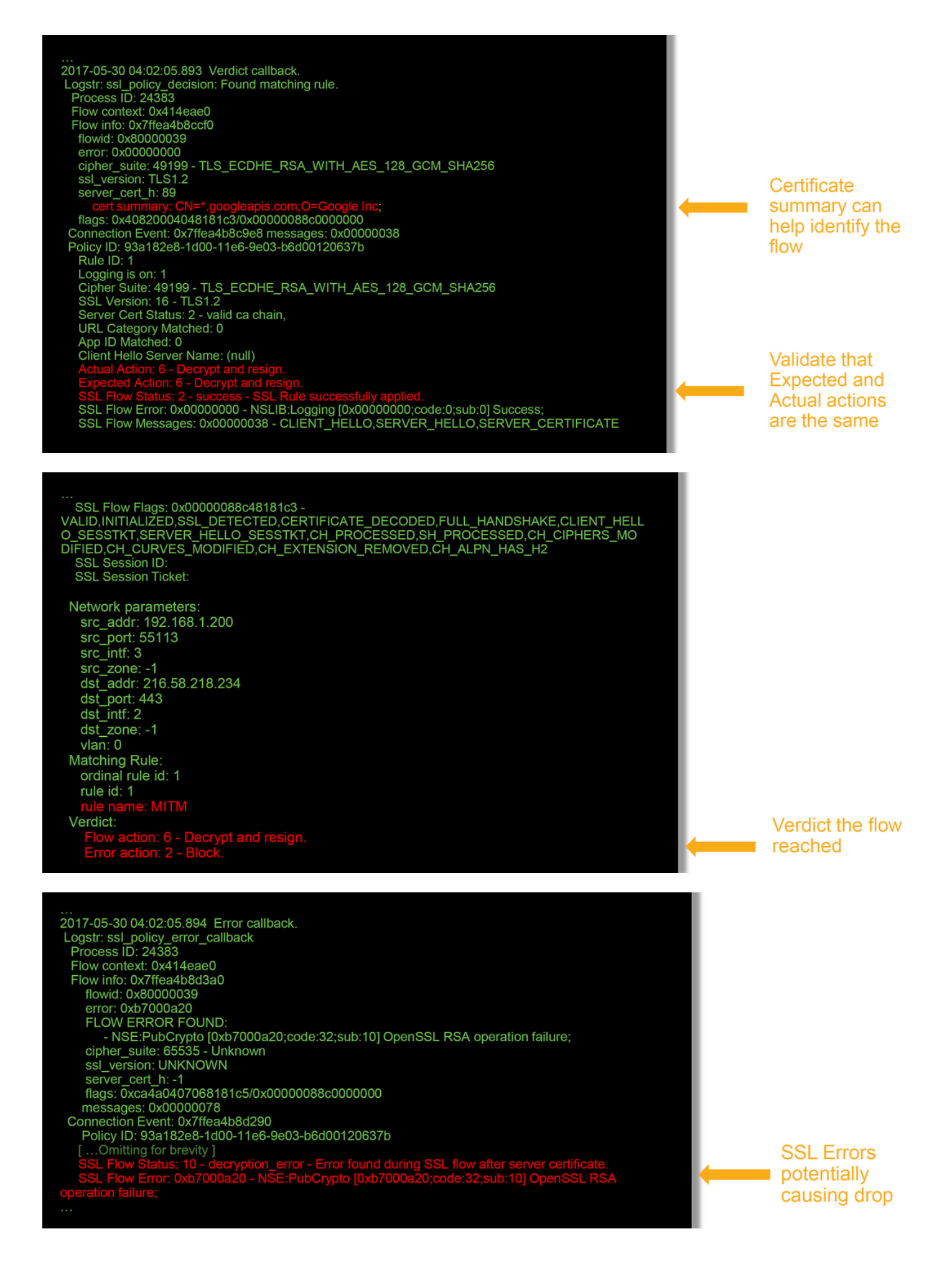

**Note**: Si une erreur de déchiffrement survient après le déchiffrement de Firepower, le trafic doit être abandonné car le pare-feu a déjà modifié/mis en place la session, de sorte qu'il

n'est pas possible pour le client et le serveur de reprendre la communication car ils ont différentes piles TCP ainsi que différentes clés de chiffrement utilisées dans le flux.

Les fichiers de débogage peuvent être copiés hors du périphérique Firepower à partir de l'invite > à l'aide des instructions de cet <u>article</u>.

Vous pouvez également utiliser une option sur le FMC dans Firepower version 6.2.0 et ultérieure. Pour accéder à cet utilitaire d'interface utilisateur sur le FMC, accédez à **Périphériques > Gestion des périphériques**. Cliquez ensuite sur le bouton **and** en regard du périphérique en question, puis **Dépannage avancé > Téléchargement de fichier**. Vous pouvez ensuite entrer le nom d'un fichier en question et cliquer sur Télécharger.

| Overview Analysis Policies Devices Objects AMP Intelligence    |      |             |               |       |         |             |         |            | Deploy 08 Sy     | stem Help 🔻  | admin 🔻 |
|----------------------------------------------------------------|------|-------------|---------------|-------|---------|-------------|---------|------------|------------------|--------------|---------|
|                                                                |      |             | Configuration | Users | Domains | Integration | Updates | Licenses • | Health + Monitor | Monitoring • | Tools • |
| Advanced Troubleshooting                                       |      |             |               |       |         |             |         |            |                  |              |         |
| File Download Threat Defense CLI Packet Tracer Capture w/Trace |      |             |               |       |         |             |         |            |                  |              |         |
|                                                                | File |             |               |       |         |             |         |            |                  |              |         |
|                                                                |      | Download Ba | ack           |       |         |             |         |            |                  |              |         |

#### Générer une capture de paquets déchiffrée

Il est possible de collecter une capture de paquets non chiffrée pour les sessions qui sont déchiffrées par Firepower. La commande est **system support debug-DAQ debug\_daq\_write\_pcap** 

**Attention** : Le processus Snort doit être redémarré avant de générer la capture de paquets décryptée, ce qui peut entraîner l'abandon de quelques paquets. Les protocoles avec état tels que le trafic TCP sont retransmis, mais d'autres trafics, tels que le protocole UDP, peuvent être affectés de manière négative.

> system support debug\_DAQ debug\_daq\_write\_pcap
 Parameter debug\_daq\_write\_pcap successfully added to configuration file.

Configuration file contents: debug\_daq\_write\_pcap

You must restart snort before this change will take affect This can be done via the CLI command 'system support pmtool restartbytype DetectionEngine'.

> system support pmtool restartbytype DetectionEngine

> expert admin@firepower:~\$ cd /var/common/ admin@firepower:/var/common\$ ls daq\_decrypted\_15903.pcap daq\_decrypted\_15909.pcap

admin@firepower:/var/common\$ tar pczf daq\_pcaps.tgz daq\_decrypted\_\*

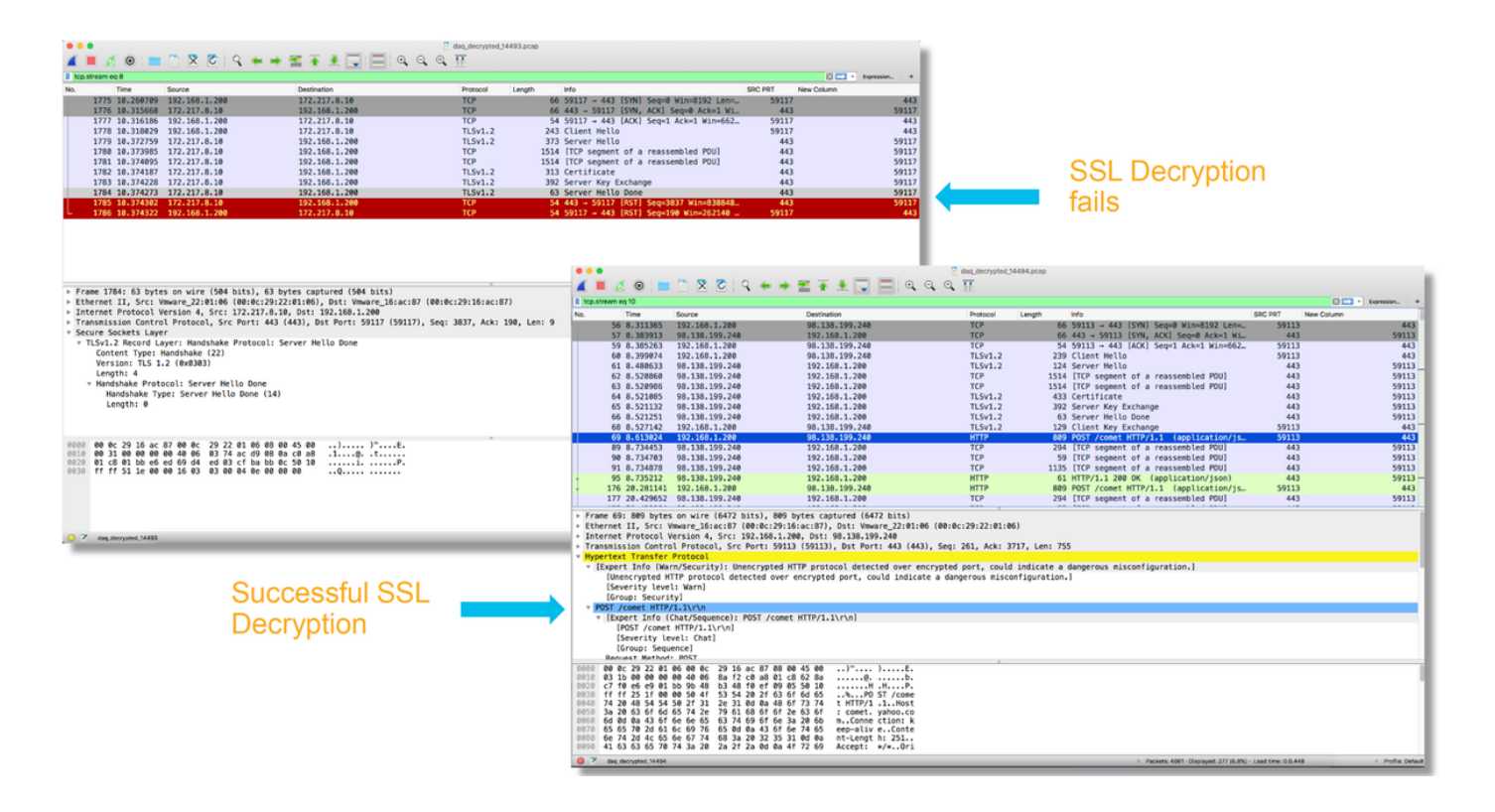

**Attention** : Avant d'envoyer une capture PCAP déchiffrée au TAC, il est recommandé de filtrer et de limiter le fichier de capture aux flux problématiques, afin d'éviter de révéler inutilement des données sensibles.

## Rechercher les modifications Hello du client (CHMod)

La capture de paquets peut également être évaluée pour voir si une modification Hello du client est en cours.

La capture de paquets à gauche représente le Hello du client d'origine. Celui de droite montre les paquets côté serveur. Notez que le secret principal étendu a été supprimé via la fonction CHMod dans Firepower.

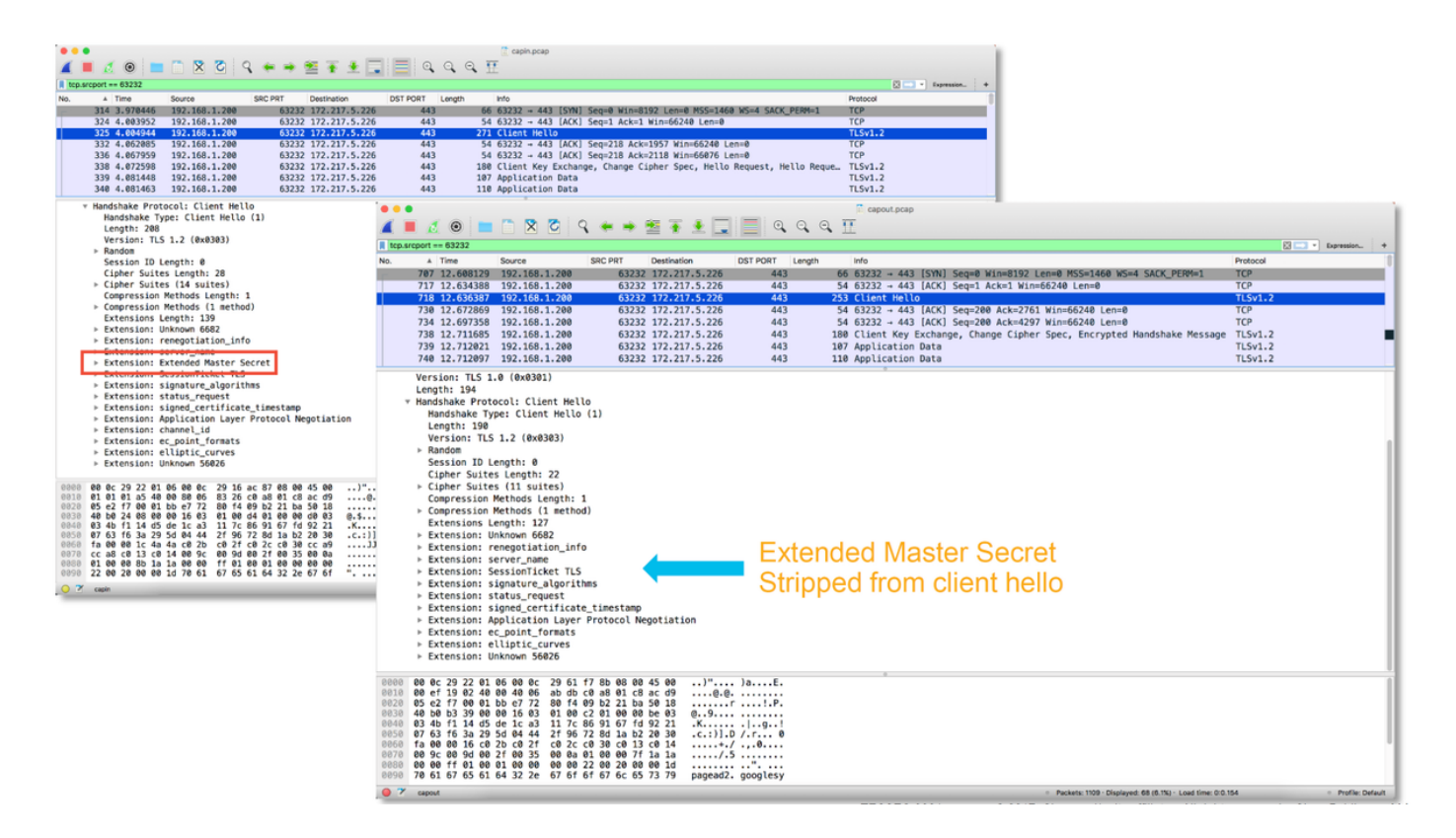

# Assurez-vous que le client a confiance pour déconnecter l'autorité de certification pour déchiffrer/déconnecter

Pour les règles de stratégie SSL avec l'action « Décrypter - Désigner », assurez-vous que les hôtes clients font confiance à l'autorité de certification (AC) utilisée comme autorité de certification démissionnaire. Les utilisateurs finaux ne doivent pas avoir d'indication qu'ils sont pris en charge par le pare-feu. Ils devraient faire confiance à l'AC signataire. Ceci est le plus souvent appliqué via la stratégie de groupe Active Directory (AD), mais dépend de la stratégie de l'entreprise et de l'infrastructure AD.

Pour plus d'informations, vous pouvez consulter l'<u>article</u> suivant, qui décrit comment créer une stratégie SSL.

# Étapes d'atténuation

Certaines mesures d'atténuation de base peuvent être suivies pour :

- Reconfigurer la stratégie SSL pour ne pas déchiffrer certains trafics
- Éliminer certaines données d'un paquet Hello client pour que le déchiffrement réussisse

## Ajouter des règles de déchiffrement (DnD)

Dans l'exemple suivant, il a été déterminé que le trafic vers google.com est interrompu lors de l'inspection de la stratégie SSL. Une règle est ajoutée, basée sur le nom commun (CN) dans le certificat du serveur afin que le trafic vers google.com ne soit pas déchiffré.

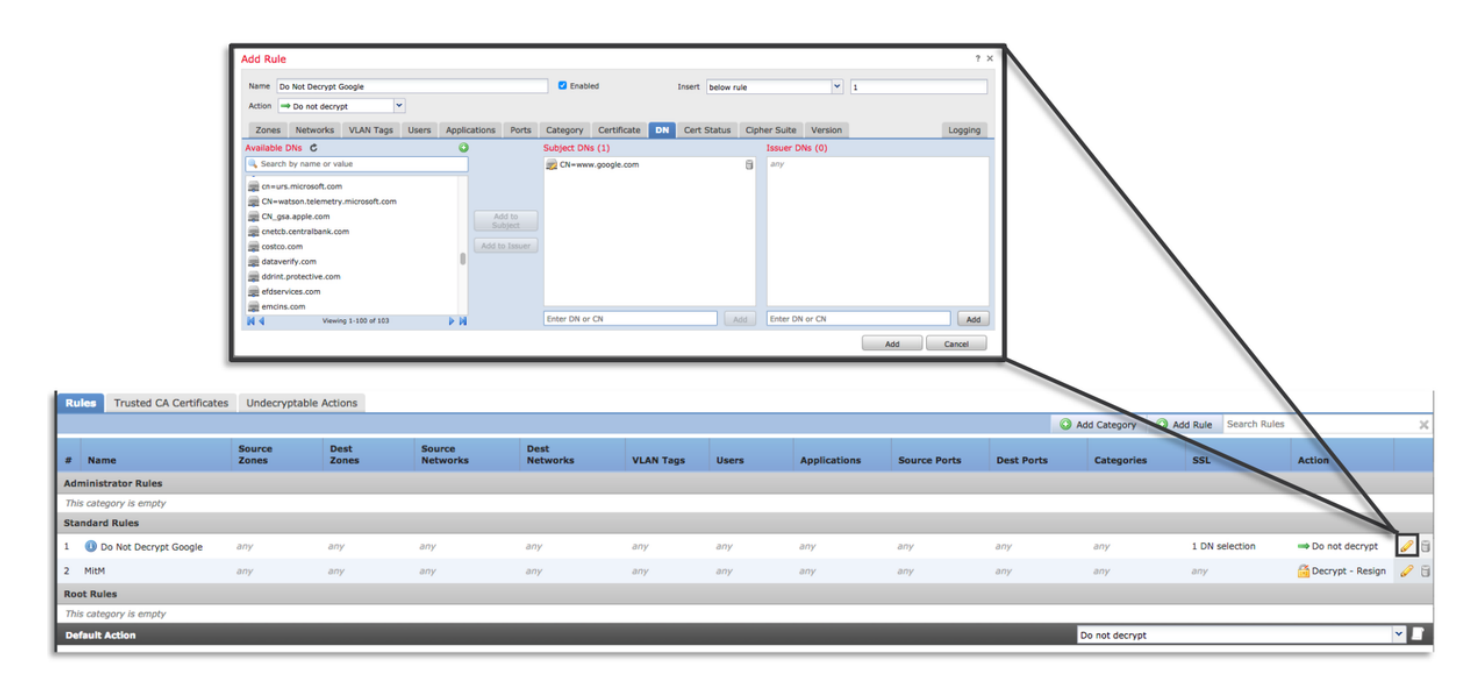

Après avoir enregistré et déployé la stratégie, les étapes de dépannage décrites ci-dessus peuvent être suivies à nouveau pour voir ce que Firepower fait avec le trafic.

## Réglage de la modification Hello du client

Dans certains cas, le dépannage peut révéler que Firepower rencontre un problème de déchiffrement de certains trafics. L'utilitaire **de prise en charge du système ssl-client-hello-tuning** peut être exécuté sur l'interface de ligne de commande pour que Firepower supprime certaines données d'un paquet Hello client.

Dans l'exemple ci-dessous, une configuration est ajoutée afin que certaines extensions TLS soient supprimées. Les ID numériques sont trouvés en recherchant des informations sur les extensions TLS et les normes.

**Attention** : Le processus Snort doit être redémarré avant que les modifications Hello du client ne prennent effet, ce qui peut entraîner l'abandon de quelques paquets. Les protocoles avec état tels que le trafic TCP sont retransmis, mais d'autres trafics, tels que le protocole UDP, peuvent être affectés de manière négative.

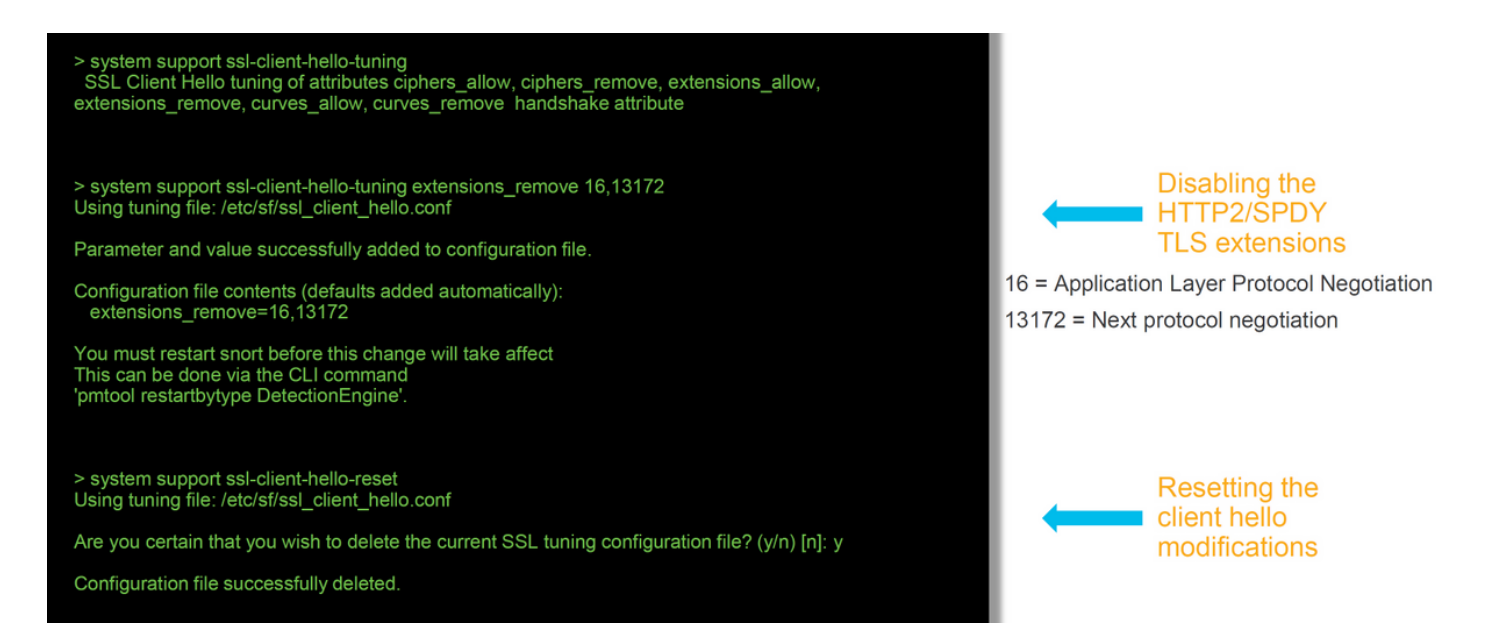

Afin de rétablir les modifications apportées aux paramètres de modification Hello du client, la commande system support ssl-client-hello-reset peut être implémentée.

## Données à fournir au TAC

| <b>Données</b><br>Dépannage<br>des fichiers à<br>partir de<br>Firepower                                | Instructions                                                                               |
|----------------------------------------------------------------------------------------------------|--------------------------------------------------------------------------------------------|
| Management<br>Center (FMC)<br>et des<br>périphériques<br>Firepower                                     | http://www.cisco.com/c/en/us/support/docs/security/sourcefire-defense-center/117663-tech   |
| Débogues<br>SSL<br>Captures de<br>paquets de<br>session<br>complète                                    | Reportez-vous à cet article pour obtenir des instructions.                                 |
| périphérique<br>Firepower lui-<br>même et côté<br>serveur<br>lorsque cela<br>est possible)<br>Captures | http://www.cisco.com/c/en/us/support/docs/security/sourcefire-firepower-8000-series-applie |
| rapports<br>d'événements<br>de connexion                                                               | Reportez-vous à cet article pour obtenir des instructions.                                 |

# Étape suivante

S'il a été déterminé que le composant Stratégie SSL n'est pas la cause du problème, l'étape suivante consiste à dépanner la fonctionnalité Authentification active.

Cliquez <u>ici</u> pour passer à l'article suivant.